Як зареєструватись на дисципліни вільного вибору?

Гортай далі! Всього лише 3 прості кроки:

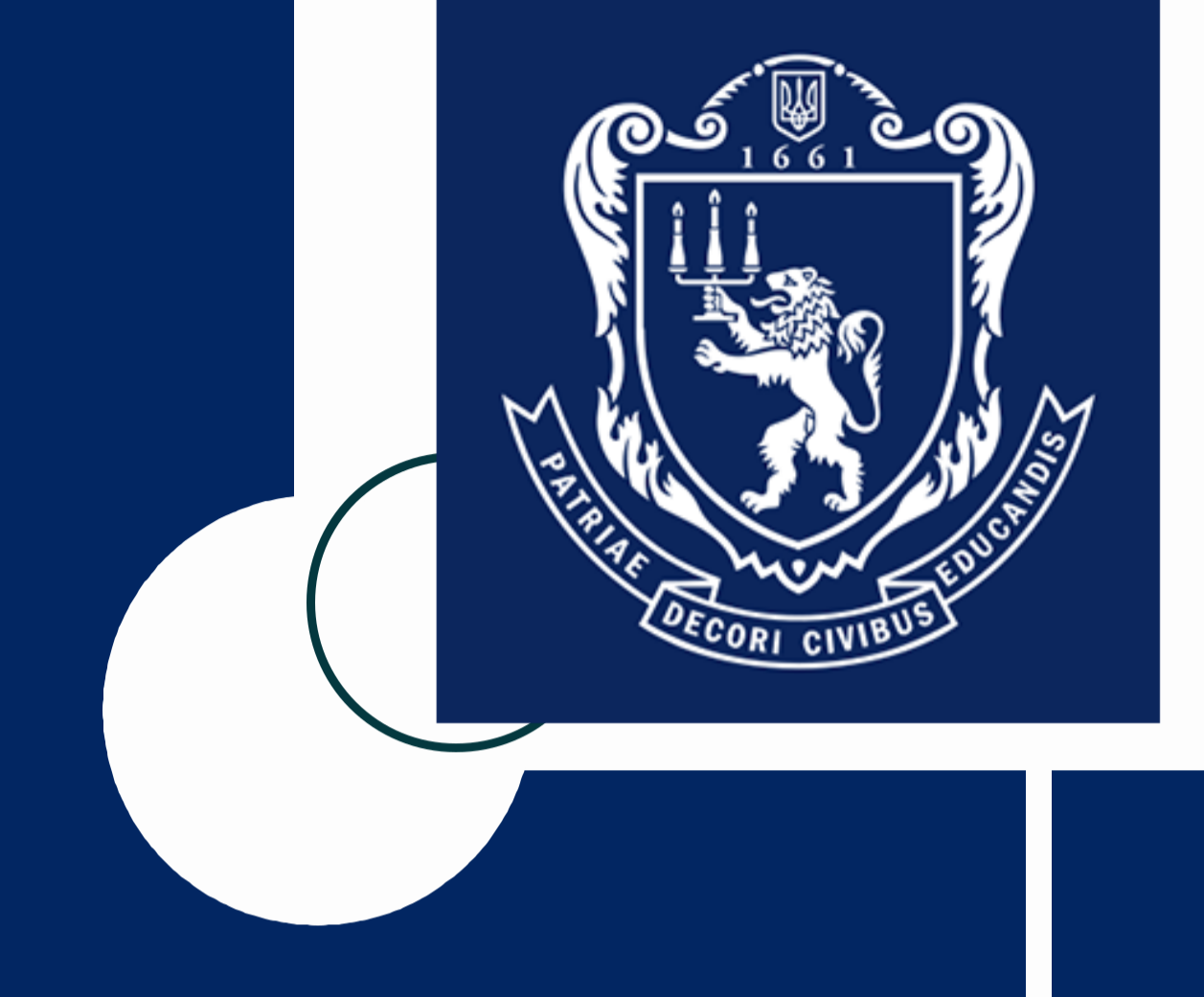

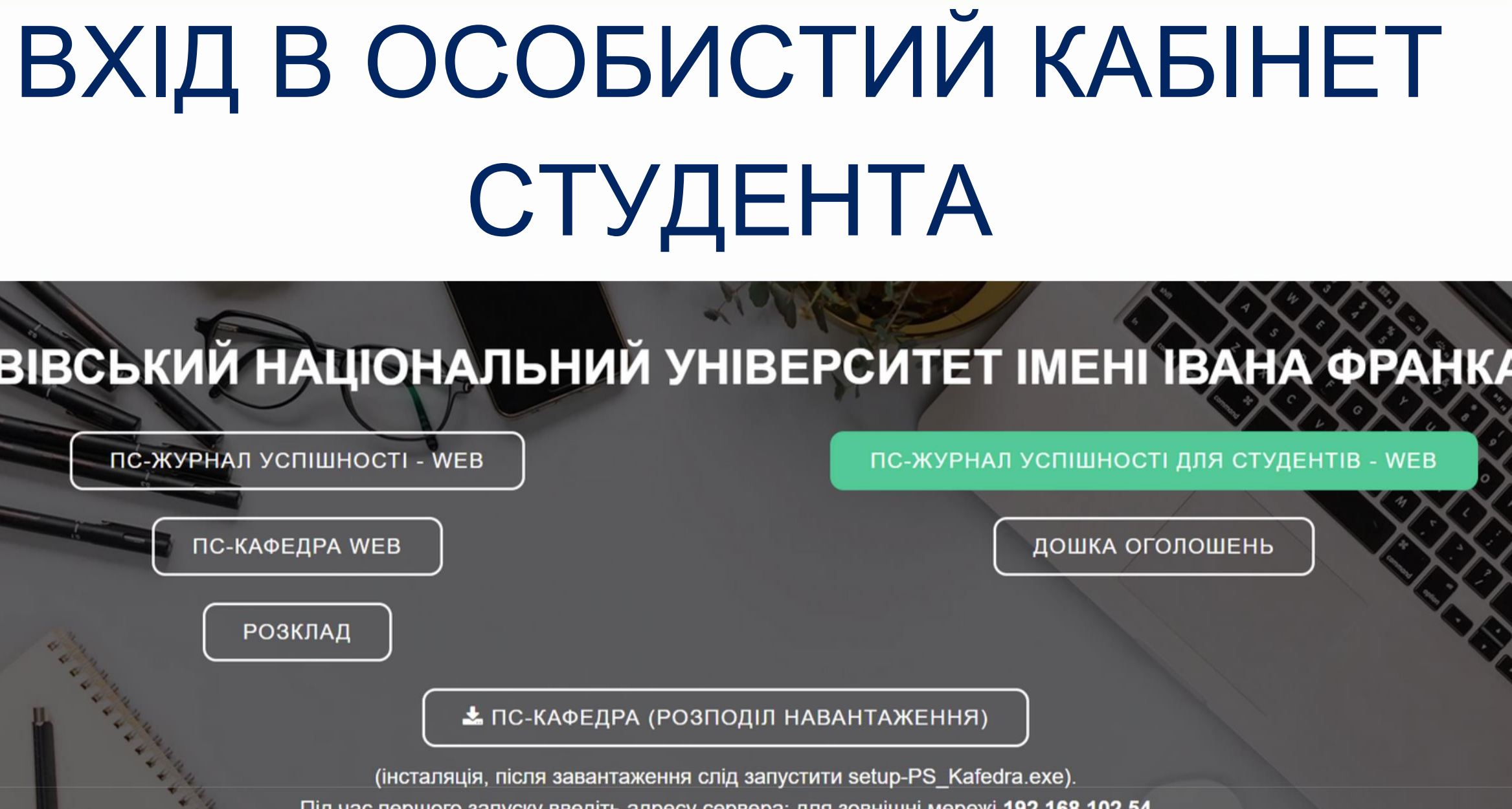

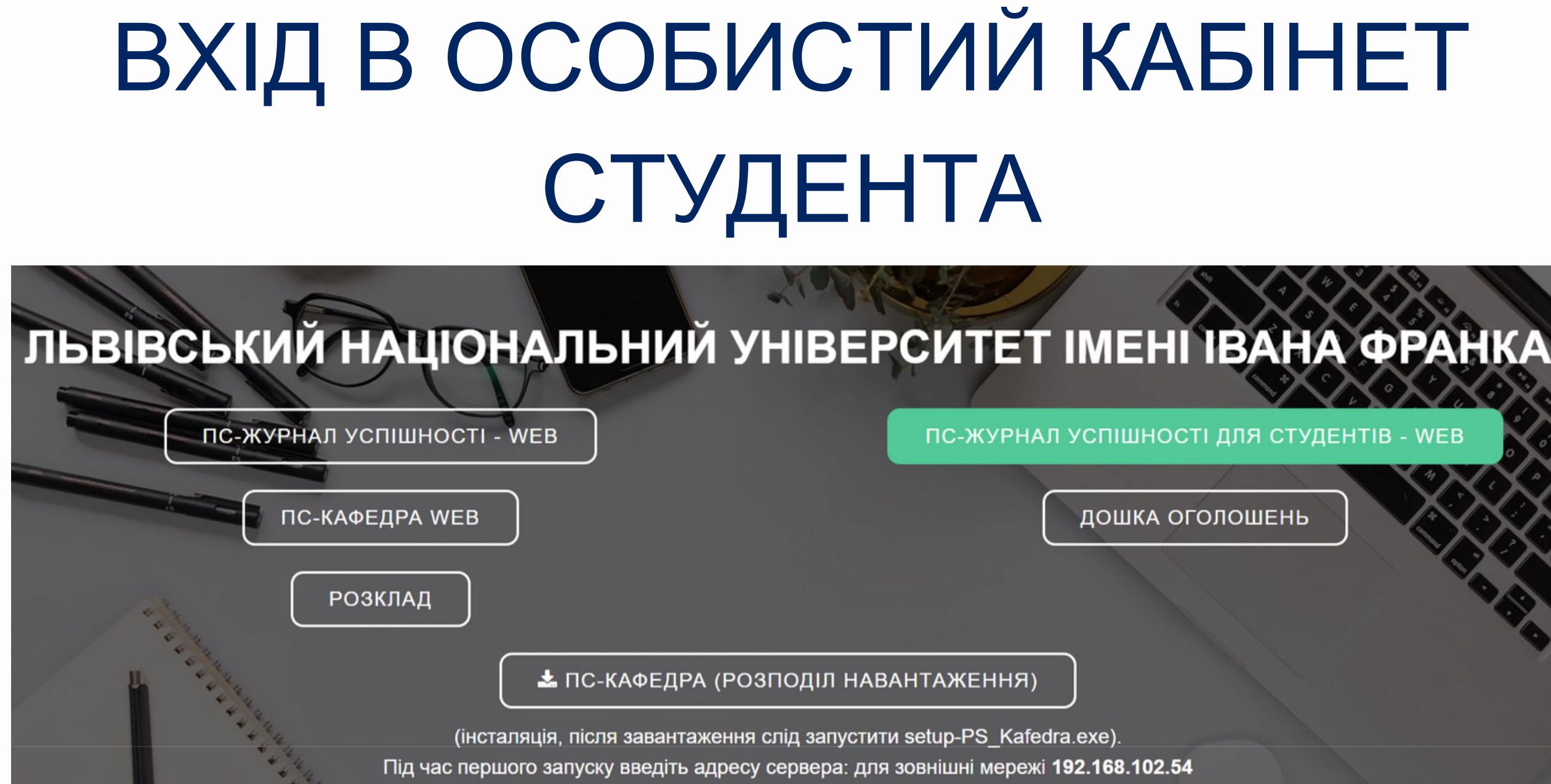

Щоб увійти в особистий кабінет студента, необхідно в пошуковому полі браузера перейти за адресою https://dekanat.lnu.edu.ua/ (ПС-Журнал успішності для студентів - WEB). Вхід здійснюється за прізвищем (українськими літерами і з великої букви) та паролем.

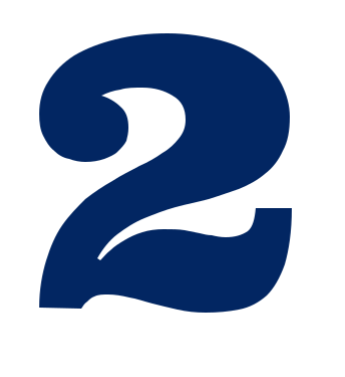

## КАТАЛОГ ВИБІРКОВИХ ДИСЦИПЛІН

Грабський Іван Ростиславович

Навчання студента -

Заборгованості •

Posknag

### Увага! В період з 03.02.2021 по 06.02.2021 23:59:55 відбувається електронне голосування з вибіркових дисциплін.

Перейти до вибіркових дисциплін

Загальна інформація

Львівський національний університет імені Івана Франка

Факультет Юридичний факультет

Напрям підготовки "Право"

Освітньо-кваліфікаційний рівень

Группа ЮРДМ-1Гс

Форма навчання Денна

Форма оплати навчання Держ.замовлення

Наказ на зарахування 1712 від 11.09.2020

Термін навчання 1 рік

Дата закінчення навчання 31.12.2021

### В Особистому кабінеті студента висвітлюється термін реєстрації на вибіркові дисципліни. Щоб перейти до каталогу вибіркових дисциплін, необхідно натиснути відповідну зелену кнопку "Перейти до вибіркових

дисциплін".

| 1 |   |  |
|---|---|--|
| / | 5 |  |
|   | 5 |  |
| 1 |   |  |
|   |   |  |

# РЕЄСТРАЦІЯ НА ВИБІРКОВІ ДИСЦИПЛІНИ

Головна сторінка / Вибіркові дисципліни

Вибіркові дисципліни

В період з 08.02.2021 по 08.02.2021 23:59:55 відбувається влектронне голосування з вибіркових дисциплін

Э наведеного ноене стякку Вам необидно вибрати предмети вибриової частины навчального плану, які Ви будетя визнати в наступному реці.

Допустина кільність предметів для вибору показана на кнопках.

До вибору предметів другого піврічня Ви монете переждити пісти завершення вибору у першону піврічні.

| and the second second sec |  | <br> |
|----------------------------------------------------------------------------------------------------|--|------|
|                                                                                                    |  |      |
|                                                                                                    |  |      |
|                                                                                                    |  |      |
|                                                                                                    |  |      |

| Синфр    | "The criter and end                                                                                                    | 2 chowing | FIONETCE.     | тривалість | Decustors (Exeruation) |
|----------|----------------------------------------------------------------------------------------------------|-----------|---------------|------------|------------------------|
| Дисциплі | ни циклу 1 (потрібно обрати 1 / відмі                                                                                                    | чено 1 /  | збережено     | 0)         |                        |
|          | Integrnet rp380<br>min statistic optaania 450<br>min strone orghanik, ja noo hounture tyle suratanus - 25<br>Janunniy stjore Ø orghanik          | 90        | 2 курс/1 сем. | 1 cem.     | Тарасенко Л. Л.        |
|          | Pipasosa coujonoria<br>num chucomi cryburnik 659<br>nin otroma cryburnik, sa soce fucuentura fyle suoratemus - 26<br>bourcesy steare 8 cryburnik | 90        | 2 курс/1 сем. | 1 cem.     | Настасни 1. Ю.         |

- У каталозі вибіркових дисциплін відзначте потрібну кількість
- дисциплін. На початку каталогу
- відображається кількість дисциплін, які
- необхідно обрати, а також скільки їх є
- відмічено та збережено.
- Для збереження вибору у кінці
- каталогу натисніть зелену кнопку
- "Зберегти вибір". Після цього
- перейдіть на наступне півріччя
- (семестр) та зареєструйтесь на
- вибіркові дисципліни на інший
- семестр.

У РАЗІ ВИНИКНЕННЯ ПРОБЛЕМ ІЗ ВХОДОМ В ОСОБИСТИЙ КАБІНЕТ ВИ МОЖЕТЕ ЗВЕРНУТИСЯ ЗА ДОПОМОГОЮ ДО А ДМІНІСТРАТОРІВ СИСТЕМИ ДЕКАНАТ

239-48-42

student-support@lnu.edu.ua

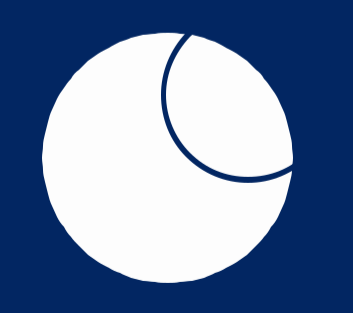

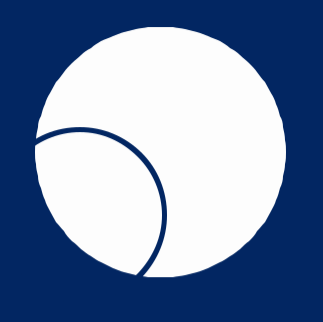